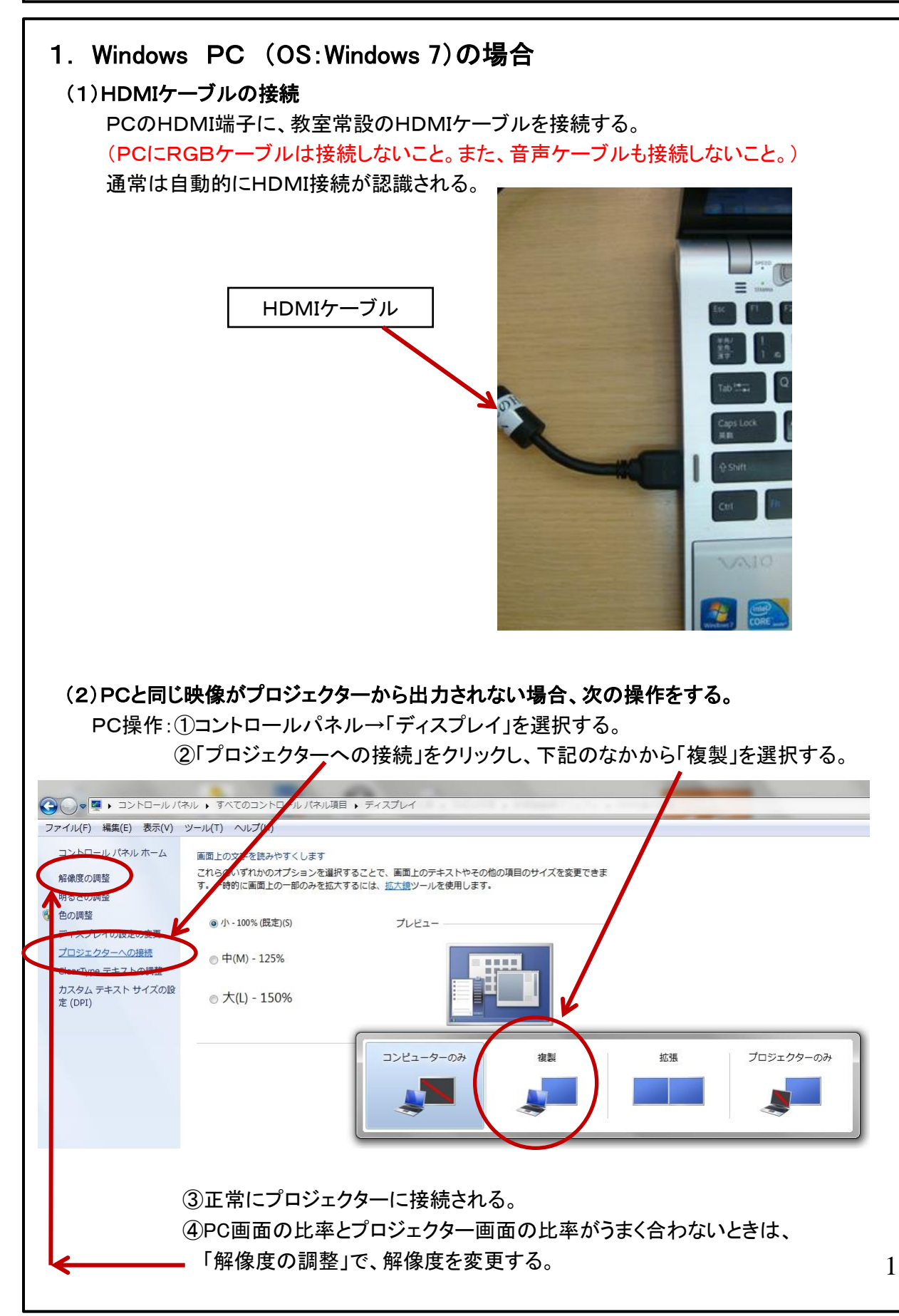

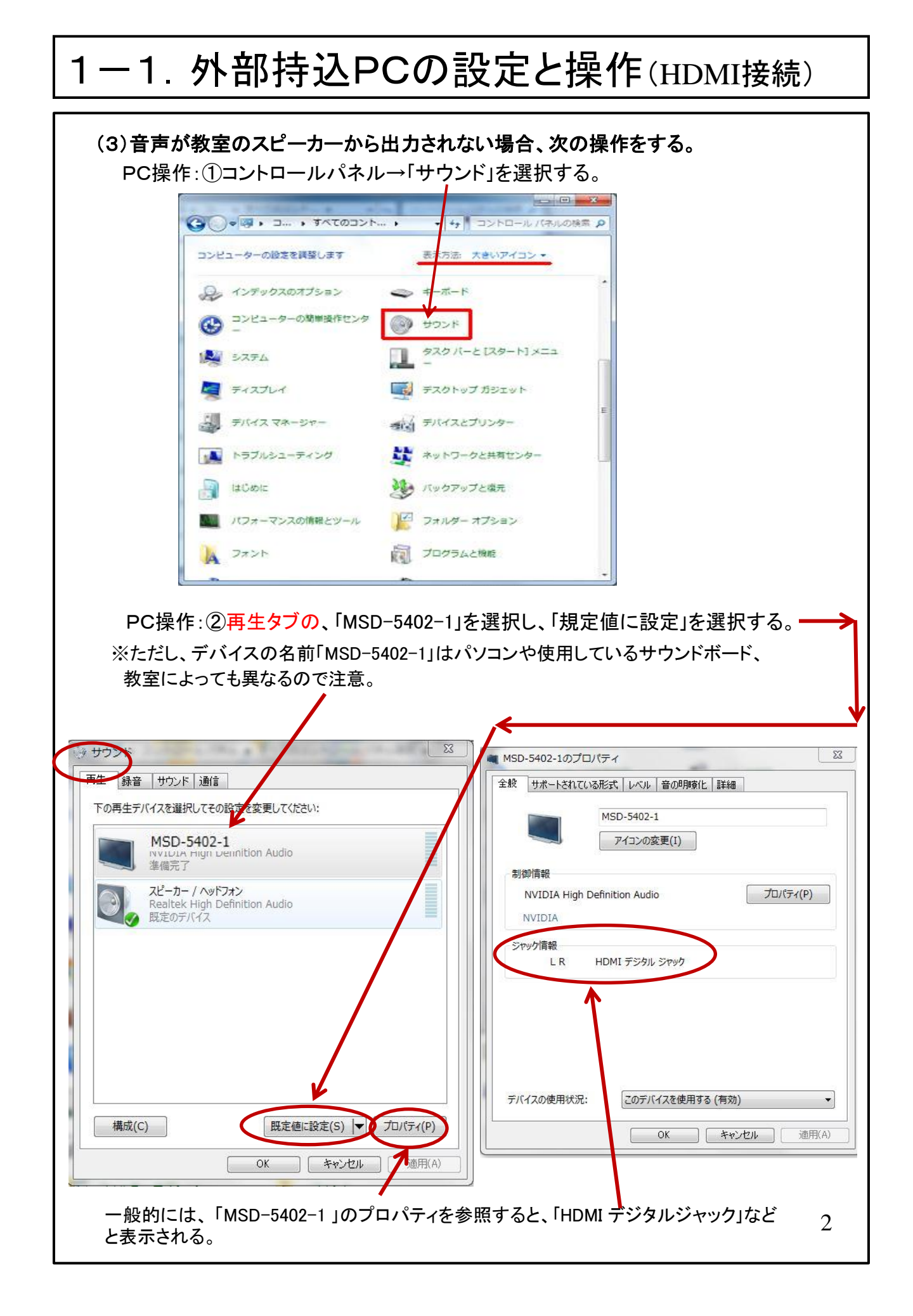

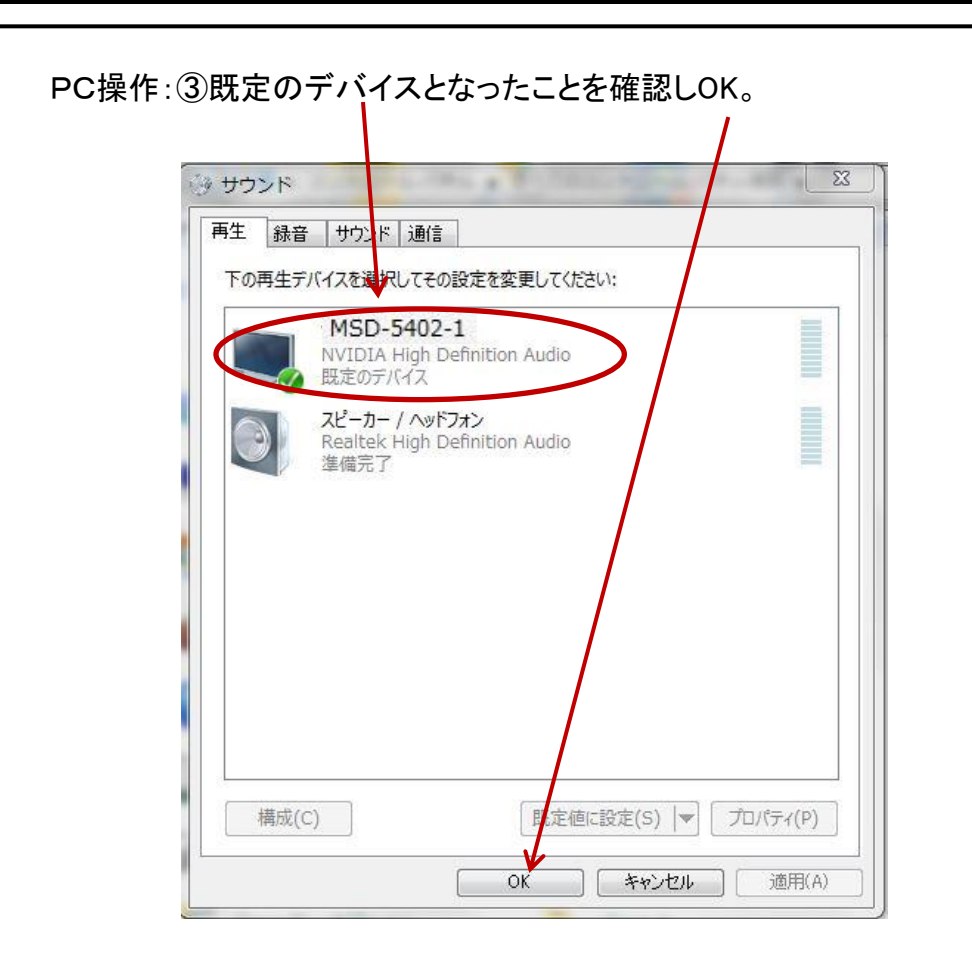

### 2. Mac PC の場合

#### (1)HDMIケーブルの接続

PCに教室常設のHDMIケーブルを接続する。 (PCにRGBケーブルは接続しないこと。また、音声ケーブルも接続しないこと。)

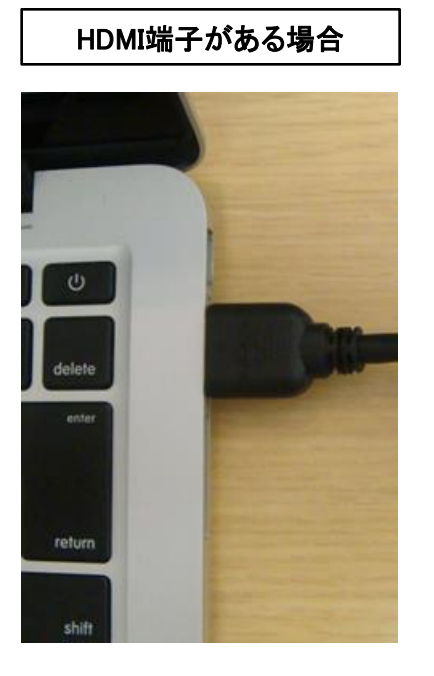

Mini Display Port⇒HDMI 変換アダプタが必要

HDMI端子がない場合

(2) PCの映像と同じ映像がプロジェクターから出力されない場合、次の操作をする。 PC操作:①システム環境設定→「ディスプレイ」を選択する。

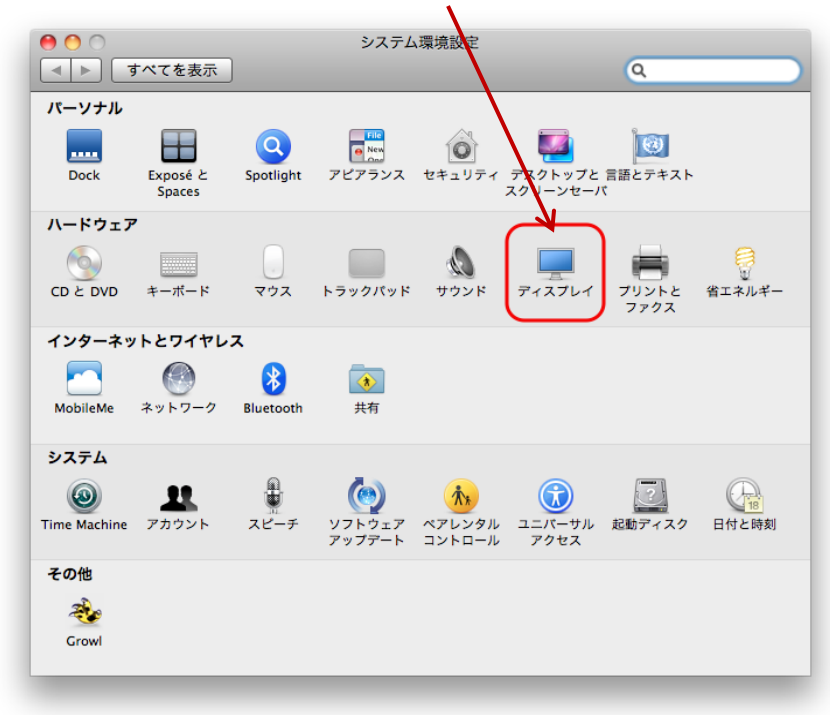

| <br>PC操作:②「調整」タグで、「ディスプレイをミラーリング」にチェックを入れる。                                                                                                    |
|----------------------------------------------------------------------------------------------------|
| ・       ・       MSD-5402         ・       ・       ・         ・       ・       ・         ・       ・       ・         ・       ・       ・         ・       ・       ・         ・       ・       ・         ・       ・       ・         ・       ・       ・         ・       ・       ・         ・       ・       ・         ・       ・       ・         ・       ・       ・         ・       ・       ・         ・       ・       ・         ・       ・       ・         ・       ・       ・         ・       ・       ・         ・       ・       ・         ・       ・       ・         ・       ・       ・         ・       ・       ・         ・       ・       ・         ・       ・       ・         ・       ・       ・         ・       ・       ・         ・       ・       ・         ・       ・       ・         ・       ・       ・     < |
| AirPlay ミラーリング: 「デバイス未検出」)<br>✓ 使用可能な場合はメニューバーにミラーリングオブションを表示                                                                                                    |
| PC操作: ③Macの画面の比率とプロジェクター画面の比率がうまく合わないときは、<br>「ディスプレイ」タブ(「調整」の隣)の「解像度」を変更する。<br>(3)音声が教室のスピーカーから出力されない場合、次の操作をする。<br>PC操作:①「システム環境設定」より「サウンド」を選択する。<br>②「出力」タブを選択し、「サウンドを出力する装置を選択」で<br>「種類」のところにHDMIの文字があるものを選ぶ。                                                                                                    |
| もし、そのような装直が <u>表示されない場合</u> は、(4) 無例ケースへ                                                                                                    |
| MSD-5402<br>選択した装置の設定:<br>選択した装置には、出力コントロールがありません  (?)                                                                                                    |
| ま音量: ● ● ● ③ ● 湯音                                                                                                    |

#### (4)異例ケース

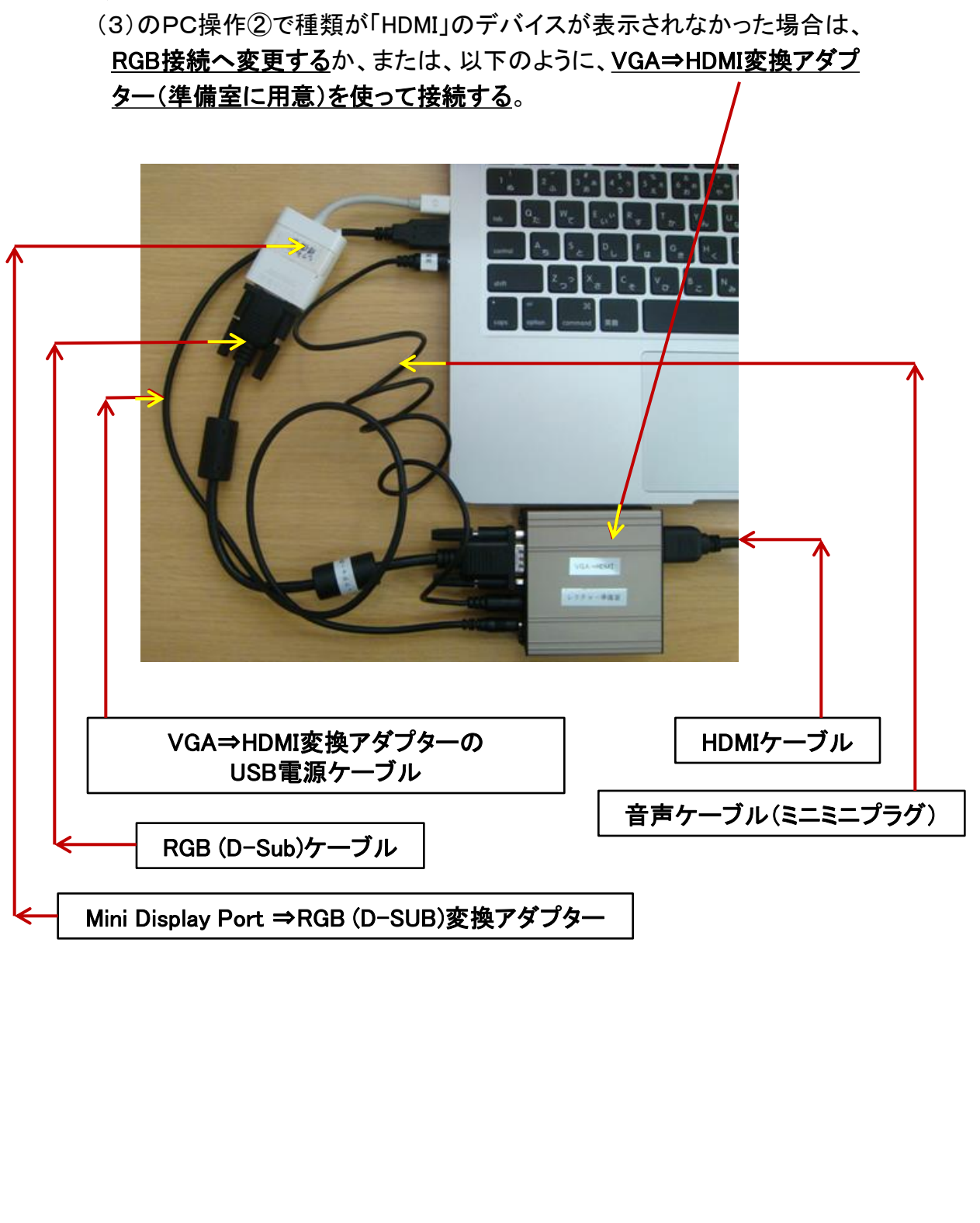